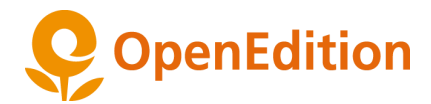

# Guide de recherche

### Table des matières

Accès à la recherche

La recherche

Résultats de recherche

Description des cartes résultats

Modifier et affiner les résultats de la recherche

**Spécificités** 

Facette Auteurs Les types de documents

## Accès à la recherche

### Accès depuis les sites OpenEdition

Vous pouvez accéder au moteur de recherche depuis la barre de navigation disponible sur tous les sites d'OpenEdition. Inscrivez vos mots clés dans le champ de recherche en haut à droite et dans certains sites, vous pourrez préciser le périmètre de recherche : dans OpenEdition, dans la revue, dans le carnet de recherche, dans Calenda, etc.

| OpenEdition : Open | nEdition Books | OpenEdition Journals | Calenda | Hypothèses |  | <b>▲</b>                          |
|--------------------|----------------|----------------------|---------|------------|--|-----------------------------------|
| (i) 🔽 f 📓          |                |                      |         |            |  | <ul> <li>dans la revue</li> </ul> |
| 血 Accueil          |                |                      |         |            |  | O dans OpenEdition                |

Vous êtes dirigé e sur la page de résultats du moteur de recherche.

#### Accès direct au moteur de recherche

La page de recherche avancée est directement accessible à l'adresse <u>http://search.openedition.org</u>

Depuis les pages de résultats, un lien "Recherche avancée" est disponible pour revenir sur cette page.

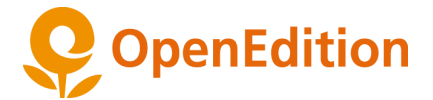

## La recherche

La page de recherche vous propose plusieurs modes qui peuvent être combinés :

| Expression ou mot-clé                      |                                                           |       |                      |
|--------------------------------------------|-----------------------------------------------------------|-------|----------------------|
|                                            |                                                           |       |                      |
| ANS DES CHAMPS SPÉCIFIQUES                 |                                                           |       |                      |
| Expression ou mot-clé                      |                                                           | Titre | ~ ×                  |
| ET v Expression ou mot-clé                 |                                                           | Titre | ~ ×                  |
| +                                          |                                                           |       | RECHERCHER           |
| ILTRES                                     | PLATEFORMES                                               | Α     | NNÉES DE PUBLICATION |
| Seulement les documents en accès<br>ouvert | OpenEdition JOURNALS OpenEdition BOOKS HYPOTHESES CALENDA | -     | 1970 2019            |

#### Dans tous les champs

Il est possible de faire une requête simple en entrant une expression ou des mots clés dans le champ de recherche "dans tous les champs" (1). Les opérateurs de recherche peuvent être utilisés :

- Les guillemets : s'utilisent pour définir une expression, permet de retrouver les documents qui contiennent l'expression exacte
- Les opérateurs booléens
  - AND (opérateur ET) : s'utilise entre 2 mots-clés, permet de retrouver les documents qui contiennent à la fois le mot-clé 1 et le mot clé 2
  - OR (opérateur OU) : s'utilise entre 2 mots-clés, permet de retrouver les documents qui contiennent soit le mot-clé 1, soit le mot clé 2
  - NOT (opérateur SAUF) : s'utilise entre 2 mots-clés, permet de retrouver les documents qui contiennent le mot clé 1 mais pas le mot-clé 2

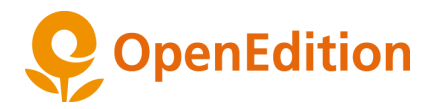

|        | Recherche avancée (?) AIDE                 |                      |                       |  |  |  |  |  |
|--------|--------------------------------------------|----------------------|-----------------------|--|--|--|--|--|
|        | DANS TOUS LES CHAMPS                       |                      |                       |  |  |  |  |  |
|        | Expression ou mot-clé                      |                      |                       |  |  |  |  |  |
|        | DANS DES CHAMPS SPÉCIFIQUES                |                      |                       |  |  |  |  |  |
| $\cap$ | Expression ou mot-clé                      |                      | Titre ~ X             |  |  |  |  |  |
| (2)    | ET                                         |                      | Titre X               |  |  |  |  |  |
|        | + 4                                        |                      | Résumé 3<br>Texte     |  |  |  |  |  |
|        | FILTRES                                    |                      |                       |  |  |  |  |  |
| $\sim$ | ACCÈS AUX DOCUMENTS                        | PLATEFORMES          | ANNÉES DE PUBLICATION |  |  |  |  |  |
| (5)    | Seulement les documents en accès<br>ouvert | OpenEdition JOURNALS | 1970 2019             |  |  |  |  |  |
|        |                                            | OpenEdition BOOKS    |                       |  |  |  |  |  |
|        |                                            | CALENDA              | $\bigcirc$ $\bigcirc$ |  |  |  |  |  |
|        |                                            |                      |                       |  |  |  |  |  |
|        |                                            |                      | RECHERCHER            |  |  |  |  |  |

#### Dans des champs spécifiques

Pour la recherche dans les champs spécifiques, indiquez l'expression ou mot-clé recherché. Par défaut, les termes recherchés sont considérés comme une expression exacte (il n'est pas nécessaire d'utiliser les guillemets (2). Vous pouvez combiner ces champs en sélectionnant un opérateur booléen, ET, OU, SAUF.

Spécifiez les champs de recherche souhaités : titre, auteur, résumé, texte (3).

Le bouton permet d'ajouter des champs de recherche supplémentaires (4).

#### Combinaison des 2 modes

La recherche avancée permet de combiner plusieurs requêtes complexes via les champs de recherche "dans tous les champs" et/ ou "dans des champs spécifiques". Lorsque les deux modes sont utilisés, c'est l'opérateur booléen ET qui est utilisé entre les deux.

#### Filtres

Vous pouvez également filtrer les résultats de votre recherche (5) soit :

- seulement les documents en accès ouvert ;
- par plateforme ;
- les années de publication.

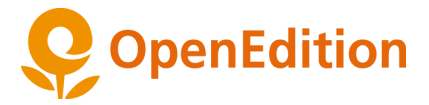

## Résultats de recherche

### Description des cartes résultats

Les résultats de la requête s'affichent dans des cartes contenant les informations suivantes (lorsqu'elles sont disponibles) :

| OpenEdition JOURNALS                                                                                                    |          |  |  |  |  |  |
|----------------------------------------------------------------------------------------------------|----------|--|--|--|--|--|
| Les voisins invisibles<br>Fantômes cosmopolites dans un village vi                                                                                                    | et       |  |  |  |  |  |
| TERRAIN                                                                                                    |          |  |  |  |  |  |
| ARTICLE<br>Kwon H.<br>2018                                                                                                    |          |  |  |  |  |  |
| <b>3</b> Freemium Accès ouvert                                                                                                    |          |  |  |  |  |  |
| Lire un e                                                                                                    | xtrait 🔨 |  |  |  |  |  |
| I Les habitants de Cam Re, une communauté<br>de bord de mer située au sud de la ville de Da<br>Nang dans le centre du Vietnam, ont nombre<br>d'histoires détaillées à raconter sur les<br>fantômes de leur village. L'entreprenant prêtre<br>taoïste de Cam Re les appelle ses « voisins<br>invisibles ». Bien que certaines de ces<br>histoires puissent paraître troublantes voire<br>sinistres, elles s'apparentent pour la plupart |          |  |  |  |  |  |

- nom de la plateforme ;
- titre et sous-titre ;
- nom de la revue, carnet de recherche ou éditeur ;
- type de documents ;
- auteur(s);
- date de publication ;
- type d'accès au document ;
- un extrait ou résumé.

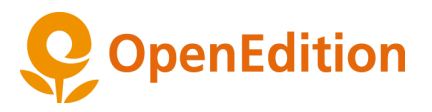

### Modifier et affiner les résultats de la recherche

| DTRE RECHERCHE             |        |                                           |                           |                                                  |                           |
|----------------------------|--------|-------------------------------------------|---------------------------|--------------------------------------------------|---------------------------|
| genre                      |        |                                           | RECHERCH                  | ER                                               |                           |
|                            |        |                                           | MODIFIER LA REG           | CHERCHE                                          |                           |
| SÉLECTIONNER DES FILTRES   | *      | 44075 DOCUMENTS TROUVÉS Afficher 12 docum | ents par p \vee           | Trier par pertinence 🗸                           | 🔨 < PAGE 1 🗟 SUR 3673 📏 🚿 |
| PLATEFORMES                | $\sim$ | (7)                                       |                           | Trier par pertinence                             | 6 <b>)</b>                |
| TYPES D'ACCÈS              | $\sim$ | CALENDA                                   | HYPOTHESE<br>Le genre     | Trier par date de mise en<br>ligne - croissant   | CALENDA                   |
| LANGUES                    | $\sim$ | Le genre                                  |                           | Trier par date de mise en<br>ligne - décroissant | Le(s) genre(s)            |
| TYPES DE DOCUMENTS         | $\sim$ |                                           | SOCIOREL                  | Trier par année de<br>publication - croissant    |                           |
| AUTEURS (LIVRES ET REVUES) | $\sim$ | SÉMINAIRE                                 | BILLET                    | Trier par année de                               | APPEL A CONTRIBUTION      |
| ANNÉES DE PUBLICATION      | $\sim$ | 18-01-2001                                | Anne-Laure Zw             |                                                  | 15-05-2015                |
|                            |        | accès ouvert                              | 30-07-2012                | vert                                             | a Accès ouvert            |
|                            |        | Lire un extrait V                         |                           | Lire un extrait 🛛 🗸                              | Lire un extrait 🗸         |
|                            |        | OpenEdition JOURNALS                      | OpenEdition .             | IOURNALS                                         | OpenEdition JOURNALS      |
|                            |        | Genre                                     | Le Genre<br>Du déterminis | me biologique au déterminisme                    | Qu'est-ce que le genre ?  |

Les résultats de la requête peuvent être triés (6) :

- par pertinence ;
- par date de mise en ligne sur les plateformes d'OpenEdition, par ordre croissant ou décroissant ;
- par date de publication (date d'édition pour les revues et les livres), par ordre croissant ou décroissant.

Il est possible d'afficher 12, 60 ou 120 documents sur la page de résultat (7).

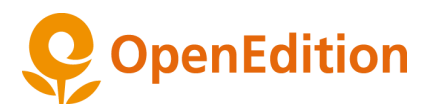

| Résultats de la rec                                              | herche                     |                                           |                                                                    |                                      |  |  |
|------------------------------------------------------------------|----------------------------|-------------------------------------------|--------------------------------------------------------------------|--------------------------------------|--|--|
| VOTRE RECHERCHE                                                  |                            |                                           |                                                                    |                                      |  |  |
| genre 11<br>MODIFIER LA RECHERCHER 12                            |                            |                                           |                                                                    |                                      |  |  |
| SÉLECTIONNER DES FILTRES                                         |                            | 44075 DOCUMENTS TROUVÉS Afficher 12 docum | ents par p.,, v Trier par pertinence v                             | AGE 1 SUR 3673 > >>                  |  |  |
| TYPES D'ACCÈS                                                    | ~                          | CALENDA                                   | HYPOTHESES                                                         | CALENDA                              |  |  |
| LANGUES<br>TYPES DE DOCUMENTS<br>AUTEURS (LIVRES ET REVUES)      |                            | Le genre<br>SÉMINAIRE                     | Le genre<br>SOCIOREL<br>BILLET                                     | Le(s) genre(s)                       |  |  |
| \$ AZ     9       Guilhaumou, Jacques       Rogers, Rebecca      | 10) <u>109</u><br>78<br>75 | 18-01-2001                                | Anne-Laure Zwilling<br>30-07-2012                                  | 15-05-2015                           |  |  |
| Zancarini-Fournel, Michelle<br>Rabatel, Alain<br>Gainot, Bernard | 69<br>64<br>63             | Accès ouvert                              | Accès ouvert                                                       | Accès ouvert                         |  |  |
| voir plus d'auteurs                                              |                            |                                           |                                                                    |                                      |  |  |
| ANNÉES DE PUBLICATION                                            | $\sim$                     | OpenEdition JOURNALS                      | OpenEdition JOURNALS                                               | OpenEdition JOURNALS                 |  |  |
|                                                                  |                            | Genre<br>SOCIOLOGIE<br>ARTICLE            | Le Genre<br>Du déterminisme biologique au déterminisme<br>LECTURES | Qu'est-ce que le genre ?<br>LECTURES |  |  |
|                                                                  |                            | Pruvost G.<br>2013                        | COMPTE-RENDU<br>2014                                               | 2014                                 |  |  |

Plusieurs filtres permettent d'affiner les résultats (8) :

- Plateformes : OpenEdition Journals, OpenEdition Books, Hypothèses et Calenda
- Types d'accès : accès ouvert, sous embargo, accès payant
- Langues : liste des langues détectées par OpenEdition
- Types de documents : liste des types de documents pour chaque plateforme
- Auteurs : liste des auteurs pour OpenEdition Journals, OpenEdition Books et Hypothèses
- Année de publication : année de publication pour OpenEdition Journals, OpenEdition Books et Hypothèses et année de l'événement pour Calenda
- Nom du site (revues, carnet ou éditeur) : filtre disponible uniquement lorsque la plateforme est sélectionnée

Pour les filtres Langues, Types de documents et Auteurs, vous pouvez trier les résultats soit par ordre alphabétique (9) soit par le nombre d'occurrences (10).

Pour le filtre Types de documents, le filtre s'enrichit de nouveaux types quand vous sélectionnez une plateforme (voir <u>4. Spécificités</u>)

Vous pouvez modifier votre recherche directement dans la barre des mots-clés, cliquez sur le bouton "Rechercher" (11) pour actualiser la requête.

Le lien "Modifier la recherche" (12) vous renvoie vers la page de recherche avancée avec vos éléments de recherche pré-remplis.

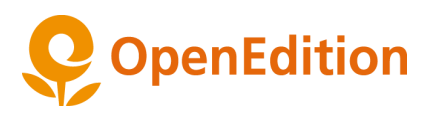

#### Résultats de la recherche VOTRE RECHERCHE genre ET text: "littérature jeunesse MODIFIER LA RECHERCHE Afficher 12 documents par p... SÉLECTIONNER DES FILTRES 258 DOCUMENTS TROUVÉS Trier par pertinence $\ll$ PAGE 1 🖨 SUR 22 $\rangle \gg$ PLATEFORMES $\wedge$ HYPOTHESES HYPOTHESES HYPOTHESES HYPOTHESES 105 OpenEdition JOURNALS 86 Journée : jeunesse et égalité genrée Genre, linguistique et littérature Séminaire "Genres, cultures et sexualités" OpenEdition BOOKS 48 LITTÉRATURES POPULAIRES ET CULTURE MÉDIATIQUE EFIGIES LE MAGASIN DES ENFANTS CALENDA 19 BILLET BILLET Marie-Pierre Litaudon TYPES D'ACCÈS BILLET Atelier Efigies Aix-Marseille Anne Bessor 19-12-2011 14-09-2011 Documents en accès ouvert 240 16-11-2018 Documents disponibles via accès 15 Documents sous embargo 3 accès ouvert accès ouvert accès ouvert Lire un extrait Lire un extrait Lire un extrait V LANGUES $\wedge$ 1 AZ 109 OpenEdition JOURNALS HYPOTHESES HYPOTHESES Français 257 Steampunk : un nouveau genre pour la littérature de l'imaginai... PARUTION: Genre et culture enfantine Le genre de Jules Verne ou de Wells ? English 1 Le récit d'anticipation défini d'après ses.. GREGAM CONTEXTES MONDE DU LIVRE TYPES DE DOCUMENTS BILLET ARTICLE Mériam Cheikh BILLET 1 AZ 109 Pézard É. Marie Truchot 02-03-2010 2018 26-06-2014 Billet 105

Dans le cas d'une recherche complexe (avec des requêtes dans des champs spécifiques) la recherche ne peut être modifiée directement dans le champ. Cliquez sur le lien "Modifier la recherche" (13) pour revenir à la page de recherche avancée pré-remplie.

# Spécificités

### **Facette Auteurs**

Pour la facette Auteurs, si aucune plateforme n'est sélectionnée, les résultats seront filtrés en fonction des auteurs présents dans les livres et les revues. Dans ce filtre on affiche les 1000 premiers auteurs renvoyés par la recherche.

### Les types de documents

Par défaut, quand aucune plateforme n'est sélectionnée, les types de documents qui apparaissent sont : Billet, Article, Compte-rendu, Événement, Numéro de revue, Éditorial, Livre, Chapitre.

Si une plateforme est sélectionnée, d'autres types de documents apparaissent :

- Pour OpenEdition Journals :
  - Article
  - Compte-rendu
  - Chronique
  - Éditorial
  - Numéro de revue

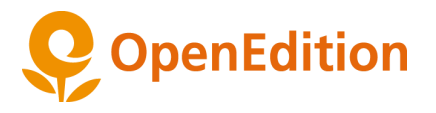

- Pour OpenEdition Books :
  - Livre
  - Chapitre
- Pour Calenda :
  - Appel à contribution
  - Colloque
  - o Journée d'étude
  - Séminaire
  - Informations diverses
  - $\circ$  Bourse prix et emploi
  - Cycle de conférences
  - Appel d'offres
  - École d'été

Pour Hypothèses, la facette de Type document n'existe pas car tous les documents sont de type Billet.